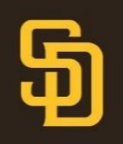

- 1. Open the MLB Ballpark app on your mobile device. Ensure your app is updated to the latest version.
- 2. Select which tickets you'd like to manage from the Tickets tab below.

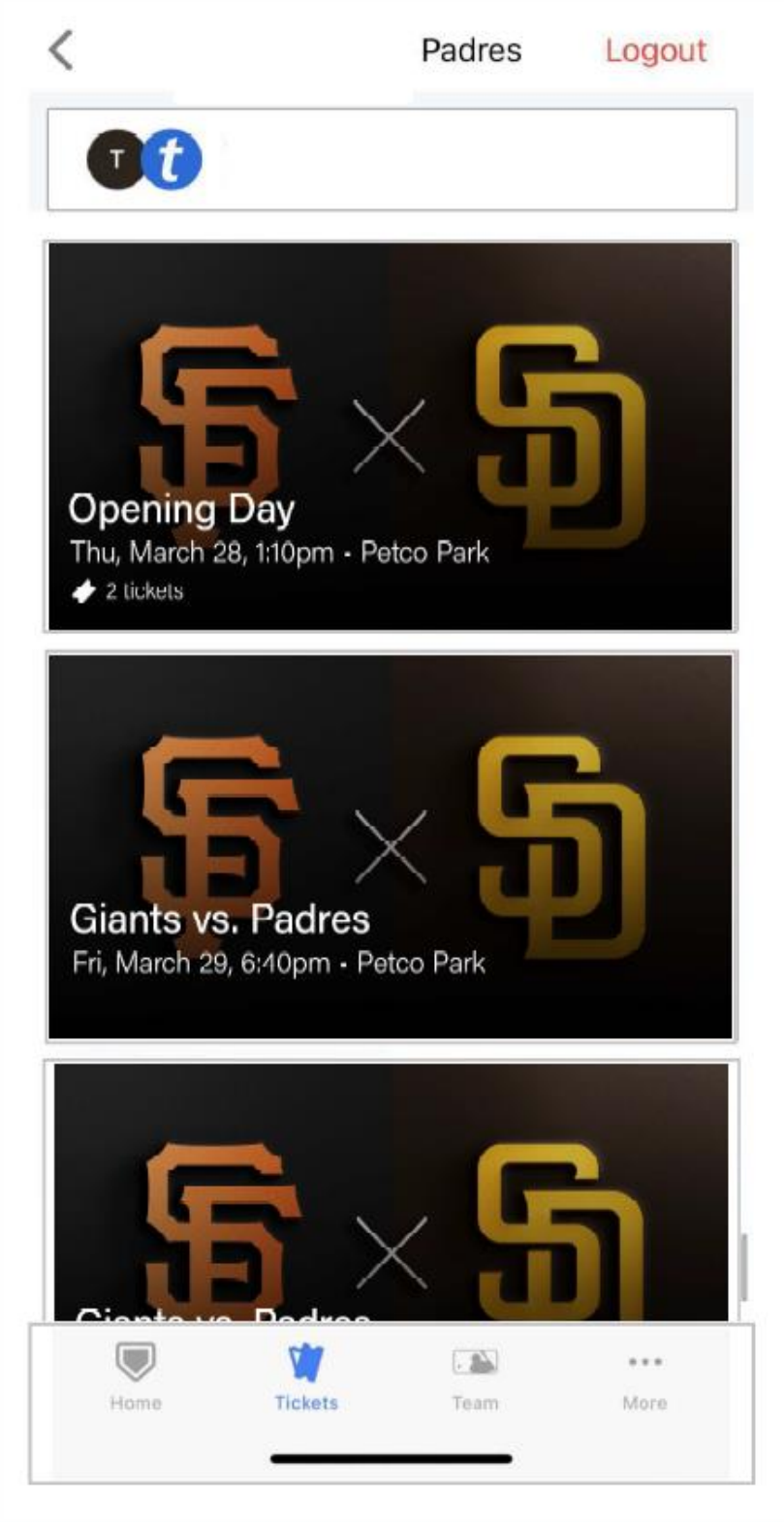

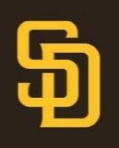

- 3. Once your game is selected, select the *Transfer* button.
- 4. Select which ticket(s) you'd like to transfer.

| X My Tickets                                                       | × My Ticke                                                                                                    | ts            |  |
|--------------------------------------------------------------------|----------------------------------------------------------------------------------------------------|---------------|--|
| Renew Member Platinum                                              | Renew Member                                                                                                    | Platinum      |  |
| Section Row Seat<br><b>310 18 1</b>                                | Section Row<br>310 18                                                                                                    | Seat<br>1     |  |
| Sopening Day                                                       | SELECT TICKETS TO TRANSFER                                                                                                    |               |  |
| Find, March 28, Propm • Petco Park ✓ 2 lickets Add to Apple Wallet | Sec 310, Row 18          SEAT 1       SEAT 2         Image: Constraint of the second second | 2 tickets     |  |
| View Barcode Ticket Details                                        | Sec 321, Row 9                                                                                                    | ✓ 2 tickets   |  |
| Transfer Sell                                                      | SEAT 5 SEAT 6                                                                                                    |               |  |
|                                                                    | 2 Selected                                                                                                    | TRANSFER TO > |  |

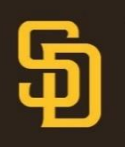

# **Transferring Tickets in Ballpark App**

5. Input the information of the recipient of the transfer. You can either text or email the tickets. The recipient will need a Ticketmaster account with their correct email to accept the transfer via email.

| Renew Member Platinum |     |      |
|-----------------------|-----|------|
| Section               | Row | Seat |
| 310                   | 18  | 1    |
|                       |     |      |

TRANSFER TICKETS

## 2 Tickets Selected

Sec 310, Row 18, Seat 1,2

### First Name

First Name

#### Last Name

Last Name

### Email or Mobile Number

Email or Mobile Number

#### Note

K BACK
Transfer 2 Tickets

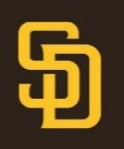

# **Transferring Tickets in Ballpark App**

6. Once you've transferred a ticket, you'll see the transferred icon in the ticket list. You can open the scan view and will see that your ticket is in a pending state hiding behind the barcode. You can cancel the ticket transfer from this screen if you change your mind by tapping the cancel transfer button. If you cancel a ticket transfer, the recipient will receive and email notification that it has been cancelled. An accepted transfer cannot be cancelled, the recipient will need to transfer it back.

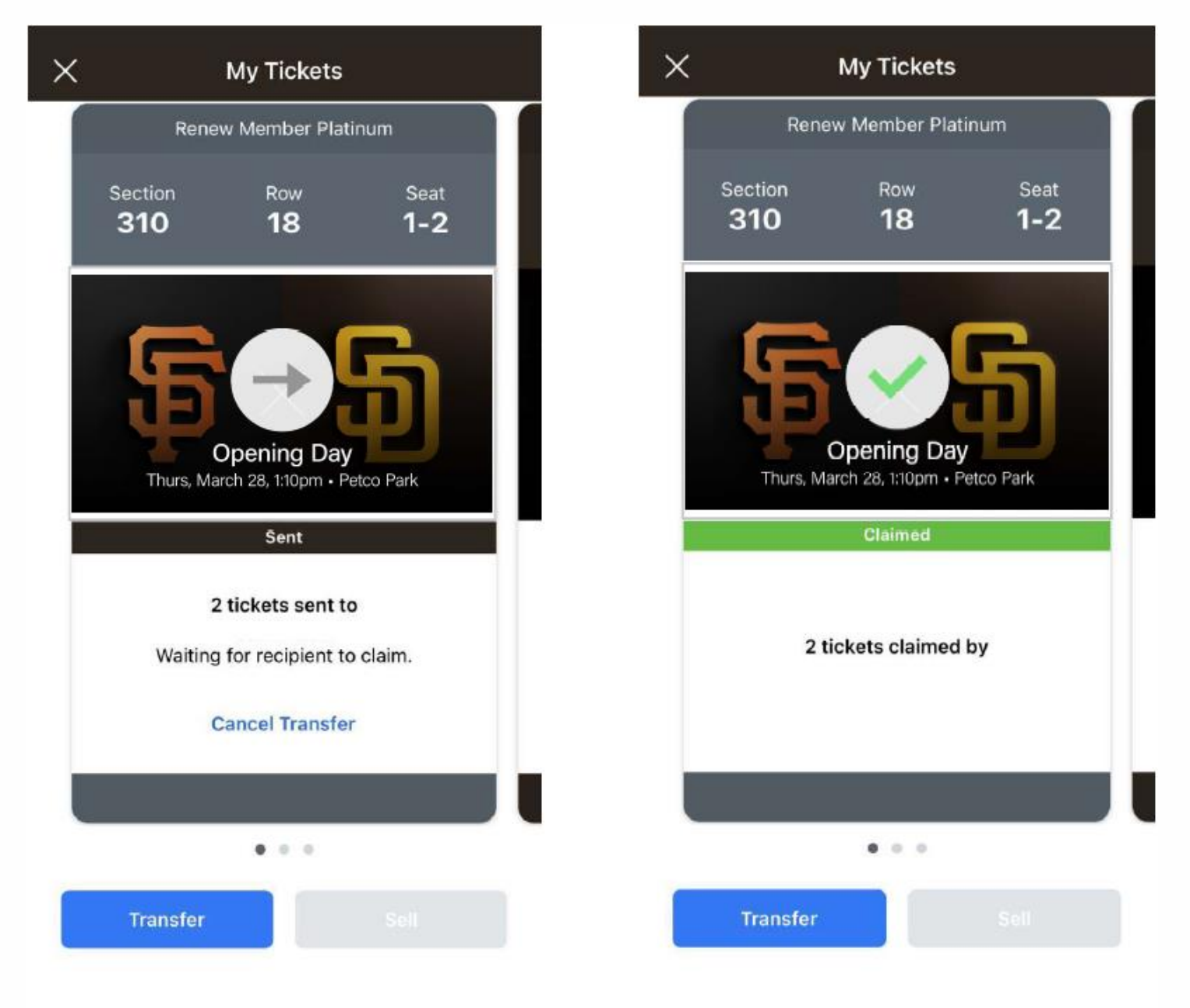